| DEPARTMENT O            | SOCIAL          | SERVICES |
|-------------------------|-----------------|----------|
| 744 P Street, Sacrament | o. California 9 | 5814     |

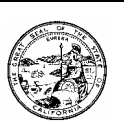

April 7, 2006

ALL COUNTY INFORMATION NOTICE I-26-06

TO: ALL COUNTY WELFARE DIRECTORS ALL CWS PROGRAM MANAGERS

SUBJECT: 23-HOUR ASSESSMENT CENTERS

REASON FOR THIS TRANSMITTAL

[] State Law Change

- [] Federal Law or Regulation Change
- [] Court Order
- [] Clarification Requested by
- One or More Counties
- [X] Initiated by CDSS

The enactment of Assembly Bill 636, <u>Steinberg, Ch. 678, Statutes of 2001</u>, placed increased importance on the need for accurate, timely, and complete Child Welfare Services (CWS) data. The Child Welfare Services Case Management System (CWS/CMS) is the primary source of information for the Quarterly County Data Reports for each child welfare agency. This All-County Information Notice (ACIN) is intended to assist counties in meeting critical CWS program documentation, data reporting, and program performance measurement requirements. This and future ACINs will provide information to assist counties in uniformly following program policy and data entry protocols to continuously improve data in CWS/CMS.

#### Outcome Measure requiring clarification:

**Placement Stability** 

This outcome measure relies upon county staff to enter placement settings accurately in CWS/CMS. The State is required to count a placement that lasts more than 24 hours while the child is in foster care under the placement, care or supervision responsibility of the CWS agency. A 23-hour assessment center is a not a foster care placement. Such an organization is not licensed as a facility to provide 24 hour care and a child's visit to such a facility is not a placement. Therefore, a child's visit to a 23-hour assessment center should not be recorded into CWS/CMS as a foster care placement, rather as a non-foster care placement.

#### **CWS/CMS Instructions**

A child's visit to a 23-hour assessment center should be recorded as a non-foster care placement in the CWS/CMS application. It should be recorded in the Placement Management Section as a non-foster care placement. Placements that are <u>less</u> than 24 hours should not be counted statistically. By entering this as a non-foster care placement it will prevent CWS/CMS from erroneously counting this as a foster care placement. To record a child's visit to a 23-hour assessment center as a non-foster care placement. See attachment.

If you have questions or need further information, please contact your C-CFSR Consultant at (916) 651-8100 or send an e-mail to <u>chldserv@dss.ca.gov</u>.

Sincerely,

WESLEY A. BEERS, Chief Operations and Evaluation Branch

c: California Welfare Directors Association

Attachment

### **Creating a Non-Foster Care Placement - Placement Notebook**

The Placement notebook is used to record a child's placement in any facility (foster care, relative/NREFM, hospital, juvenile hall, or psychiatric facility). A new Non-Foster Care Placement cannot be created if there is another open placement.

To create a new Non-Foster Care Placement, (A) click the Placement Management Section button and (B) click the Create New Placement notebook. In the New Notebook dialog box, (C) select the client for whom a non-foster care placement is to be created and (D) click the Non-Foster Care button.

| 🛣 Client Services - Case [Lozano, Pedro] - [Client (Case Focus Child) [Pedro Lozano]]                                         |  |  |
|----------------------------------------------------------------------------------------------------|--|--|
| 🙀 File Edit Sea 🛕 tion Associated Attach/Detach Window Help Toolz                                                             |  |  |
|                                                                                                    |  |  |
| Summary ID Derror Albury Harris Related Clients ID Num Juv. Crt. # Search Log AFDC-FC Attorneys Service Providers ICWA/JV-1 💶 |  |  |
| Name and Identification                                                                                                    |  |  |
| Prefix First Middle Last Suffix Name Tune                                                                                     |  |  |
|                                                                                                    |  |  |
| Gender Marital Sta                                                                                                    |  |  |
| Make Select Item to Create                                                                                                    |  |  |
| Driver's License - State/Nul                                                                                                  |  |  |
| For this Client                                                                                                    |  |  |
| Name C Age(Yrs) Gender Birth Date <u>T</u> emporary                                                                           |  |  |
| 1 Lozano, Pedro 6 Male 06/07/1998 Custody Only D                                                                              |  |  |
| Non-Foster Car                                                                                                    |  |  |
|                                                                                                    |  |  |
| ClickA Eligible _ Incapad                                                                                                    |  |  |
|                                                                                                    |  |  |
| O No O No County Facility Type Facility Name License                                                                          |  |  |
| O Not Asked 🛛 💿 Unkn                                                                                                    |  |  |
| O Pending O Not A                                                                                                    |  |  |
|                                                                                                    |  |  |
| Child has Indian Ancestry                                                                                                    |  |  |
| Indian Ancestry Notific                                                                                                    |  |  |
| + County                                                                                                    |  |  |
|                                                                                                    |  |  |
|                                                                                                    |  |  |
|                                                                                                    |  |  |

# **Creating a Non-Foster Care Placement - Placement Notebook (continued)**

### The Child Removal Info Page

Use this page to view or enter information about:

- The removal date and time
- The persons from whom and by whom the child was removed as well as the reason(s) for which the child was removed
- Notification provided to the child's parents, guardian, and attorney that the child has been taken into temporary custody
- A child's release from CWS custody without being placed in out-of-home care

Complete all mandatory and known information on this page.

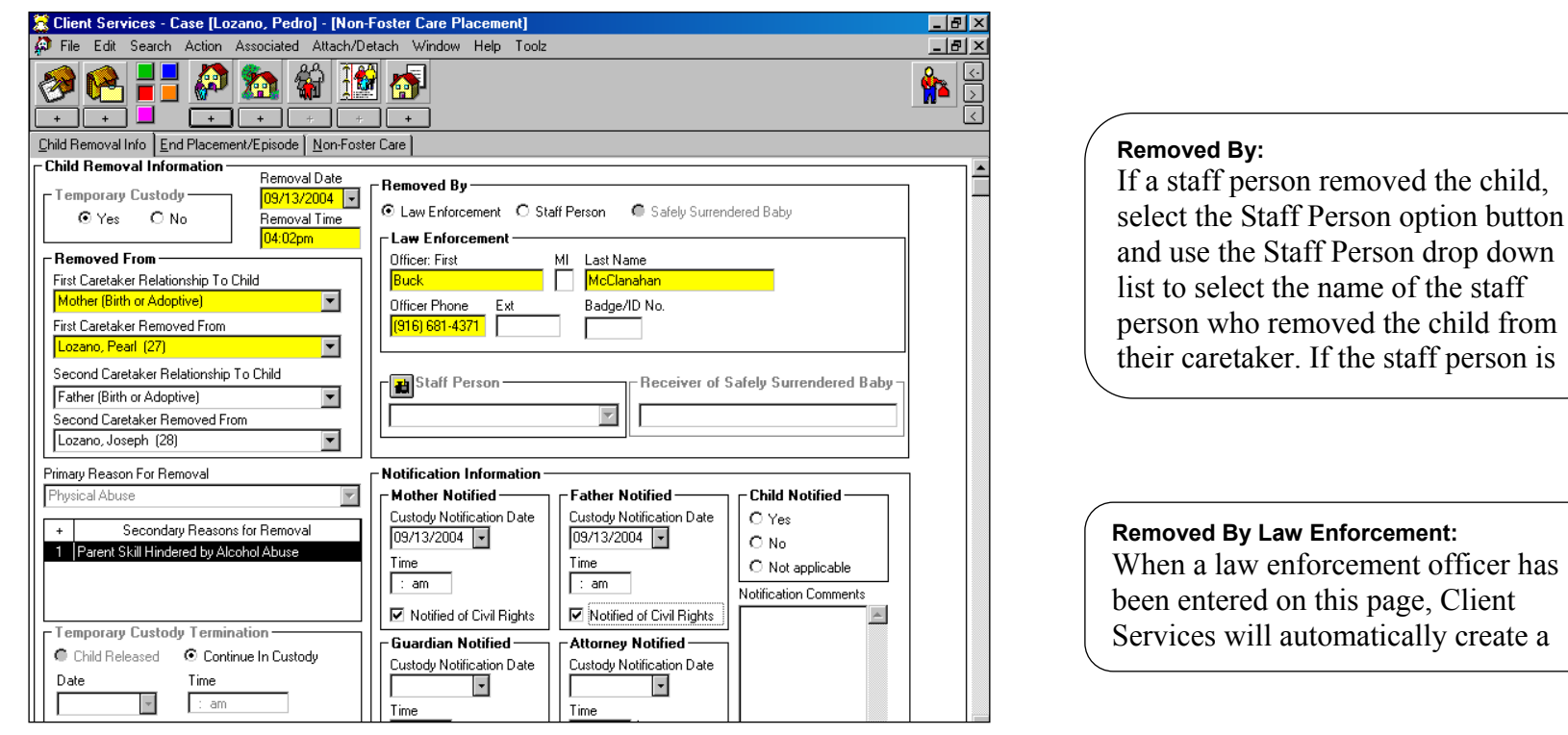

# **Creating a Non-Foster Care Placement - Placement Notebook (continued)**

### **Non-Foster Care Page**

Use this page to view or enter information about the location of the non-foster care facility.

To complete the Non Foster Care page, (A) click the Non Foster Care page tab and (B) complete all mandatory and known fields on this page.

| 🛣 Client Services - Case [Lozano, Pedro] - [Non-Foster Care Placement [Sutter Memorial Hospital]] 📃 🖪 🔀 |
|----------------------------------------------------------------------------------------------------|
| 🌮 File Edit Search Action Associated Attach/Detach Window Help Toolz                                    |
|                                                                                                    |
| Child Removal Info End Placement/Episode Non-Foster Care                                                |
| Non-Foster Lare                                                                                         |
| State Date                                                                                              |
|                                                                                                    |
| Name                                                                                                    |
| Carol Hathaway                                                                                          |
|                                                                                                    |
| Utheer Phone Ext Fax No.                                                                                |
|                                                                                                    |
| Address                                                                                                 |
| Street No. Street Name City                                                                             |
| 2100 M St Sacramento                                                                                    |
| State ZIP ZIP Ext Geographic Region County                                                              |
| California 95813 Sacramento                                                                             |
| Foreign Country Foreign ZIP Foreign Address Description (Province Name, etc.)                           |
|                                                                                                    |
|                                                                                                    |
| Comment                                                                                                 |
| A                                                                                                    |
|                                                                                                    |
|                                                                                                    |
|                                                                                                    |
|                                                                                                    |
|                                                                                                    |
|                                                                                                    |

| Name:                |
|----------------------|
| Use this text box    |
| to enter the non-    |
| foster care facility |
| name, not the        |
| name of the client.  |

## Saving to Database

From the File Drop Down menu, select **Save to Database** and click **Continue Working**.

# **Ending A Non-Foster Care Placement - Placement Notebook**

Use the End Placement/Episode page of the Placement notebook to record the end of a child's placement in a non-foster care facility.

To end a non-foster care placement, (A) click the Placement Management Section button and (B) click the Open Existing Placement notebook. In the Open Notebook dialog box, (C) select the non-foster care placement to be ended and (D) click the OK button.

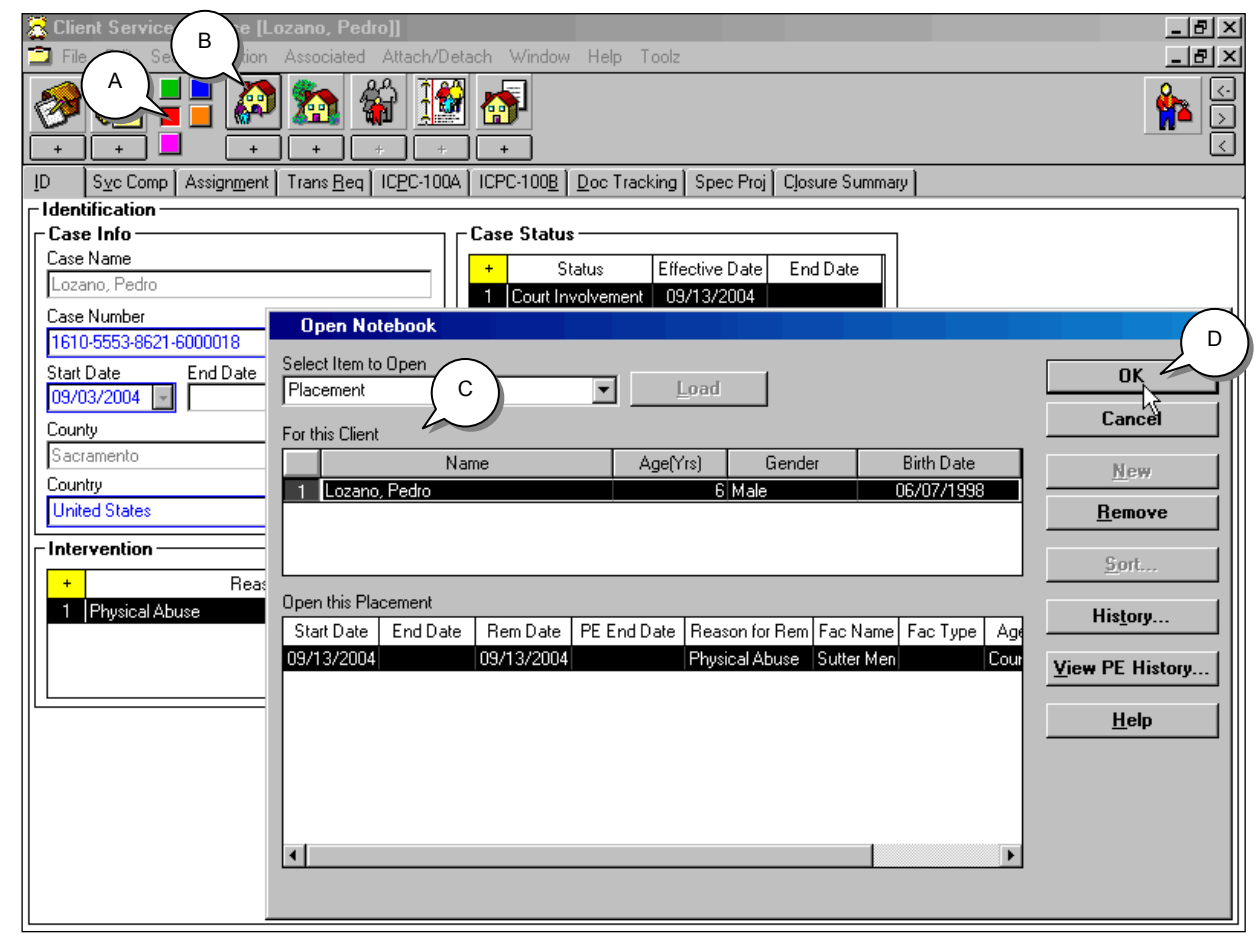

# Ending A Non-Foster Care Placement - Placement Notebook (continued)

### End Placement/Episode Page

#### **Placement Change**

If a child were being moved from one placement facility to another, you would end the placement but not the placement episode.

To end a non-foster care placement, (A) click the End Placement/Episode page tab, (B) use the Placement Change Reason drop down list and select the reason the child's placement is being changed, (C) enter the date the placement ended in the Placement End Date drop down list, (D) click the Yes button to the resulting message dialog box.

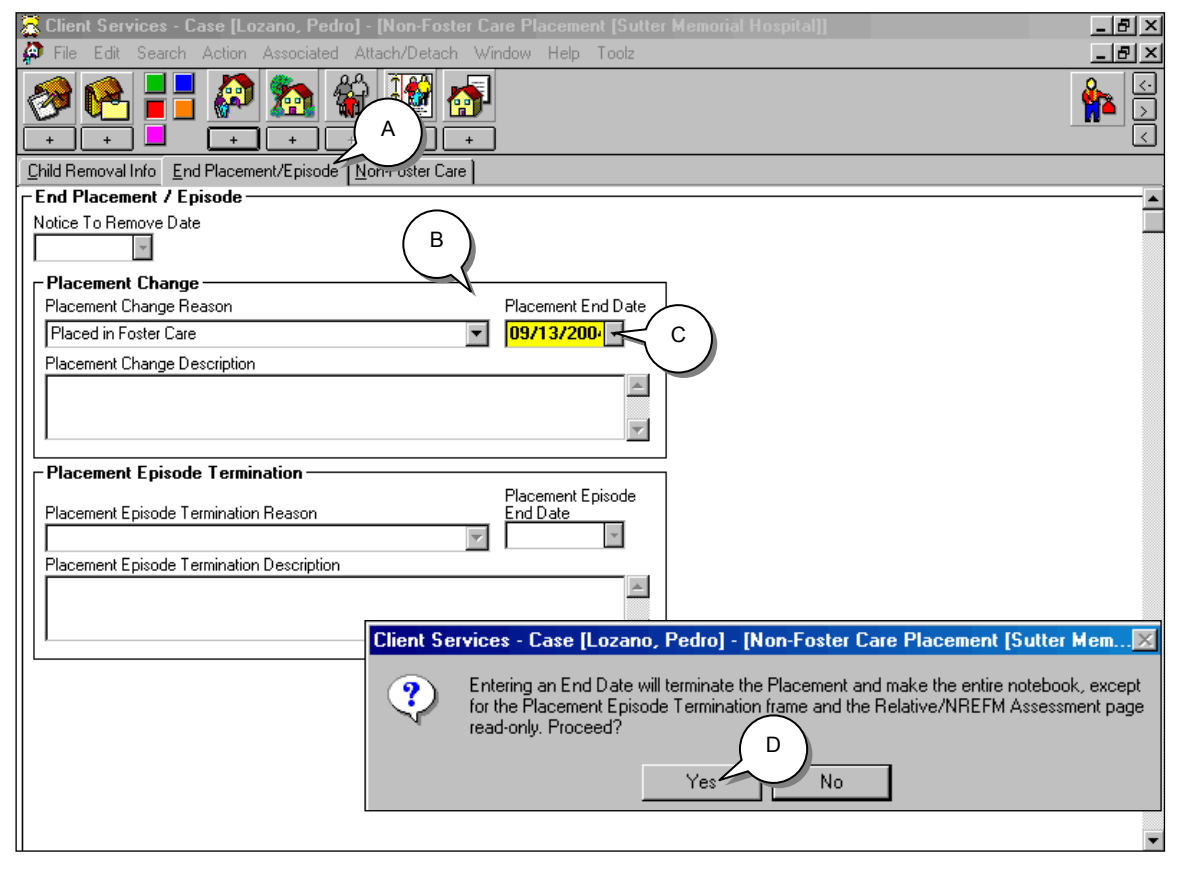